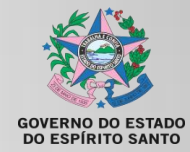

GOVERNO DO ESTADO DO ESPIRITO SANTO SECRETARIA DE ESTADO DA SAÚDE DO ESPIRITO SANTO GERÊNCIA ESTADUAL DE ASSISTÊNCIA FARMACÊUTICA

#### PASSO-A-PASSO PARA OPERACIONALIZAÇÃO DO SISTEMA MV SERP

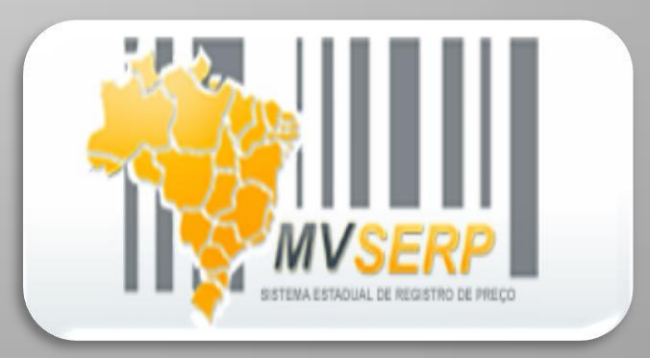

## LOGIN DE ACESSO

- **1º passo:** o farmacêutico responsável pelo município deve possuir login e senha de acesso ao sistema MV SERP
- Para a criação do login é necessário enviar um e-mail para geaf.serp@saude.es.gov.br com as seguintes informações:
- Nome completo
- > Data de nascimento
- > CPF
- > Nome da mãe
- Município atuante

V O login e a senha (que poderá ser redefinida) serão enviados para o e-mail do requisitante pelo gestor do SERP.

### PAGINA PRINCIPAL

Ao acessar o sistema, aparecerá a página principal com as funções disponíveis:

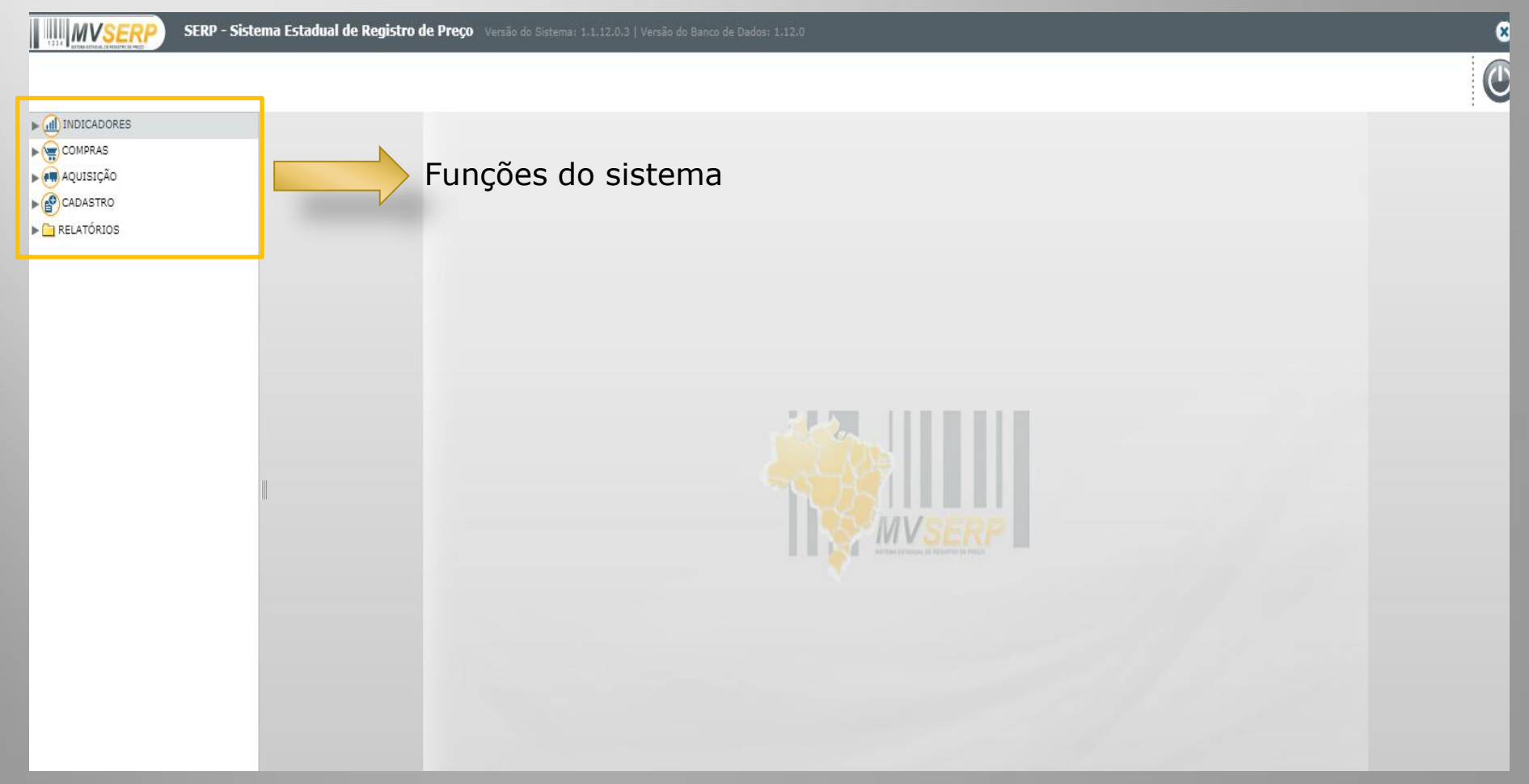

Para realizar adesão ao programa no sistema deve-se seguir os seguintes passos:

1°) Clicar na função "compras" (em cima da setinha)

|                      |              | SERP - Sistema Esta | dual de Registro de Preço | Versão do Sistema: 1.: |
|----------------------|--------------|---------------------|---------------------------|------------------------|
|                      |              |                     |                           |                        |
| $\overline{\langle}$ | ~            |                     |                           |                        |
|                      | MIDICADORES  |                     |                           |                        |
|                      | COMPRAS      |                     |                           |                        |
|                      | AQUISIÇÃO    |                     |                           |                        |
|                      | ▶ 🔮 CADASTRO |                     |                           |                        |
|                      | RELATÓRIOS   |                     |                           |                        |
|                      |              |                     |                           |                        |
|                      |              |                     |                           |                        |
|                      |              |                     |                           |                        |
|                      |              |                     |                           |                        |
|                      |              |                     |                           |                        |
|                      |              |                     |                           |                        |
|                      |              |                     |                           |                        |
|                      |              |                     |                           |                        |
|                      |              |                     |                           |                        |
|                      |              |                     |                           |                        |
|                      |              | 111                 |                           |                        |

Para realizar adesão ao programa no sistema deve-se seguir os seguintes passos:

#### 2°) Clicar em "adesão"

| SERP - Siste            | ema Estadual de Registro de Preço | Versão do Sistema: 1.1.12.0.3   Versão do Banco de Dados: |
|-------------------------|-----------------------------------|-----------------------------------------------------------|
|                         |                                   |                                                           |
|                         |                                   |                                                           |
| ▶ 📶 INDICADORES         |                                   |                                                           |
| COMPRAS                 |                                   |                                                           |
| • ADESÃO                | _                                 |                                                           |
| • DEFINIR PROGRAMAÇÃO   |                                   |                                                           |
| CONSOLIDAR PROGRAMAÇÕES |                                   |                                                           |
| • REQUISIÇÃO DE COMPRAS |                                   |                                                           |
| ▶ 📻 AQUISIÇÃO           |                                   |                                                           |
| CADASTRO                |                                   |                                                           |
| ▶ 🧀 RELATÓRIOS          |                                   |                                                           |
|                         |                                   |                                                           |
|                         |                                   |                                                           |
|                         |                                   |                                                           |
|                         |                                   |                                                           |
|                         |                                   |                                                           |
|                         |                                   |                                                           |
|                         |                                   |                                                           |

Para realizar adesão ao programa no sistema deve-se seguir os seguintes passos:

#### 3°) Clicar em "novo"

| ▶ 📶 INDICADORES                             | Adesão             |
|---------------------------------------------|--------------------|
| V COMPRAS                                   | Programa           |
| • ADESÃO                                    |                    |
| <ul> <li>DEFINIR PROGRAMAÇÃO</li> </ul>     | Programas Aderidos |
| <ul> <li>CONSOLIDAR PROGRAMAÇÕES</li> </ul> |                    |
| • REQUISIÇÃO DE COMPRAS                     |                    |
| ▶ 📻 AQUISIÇÃO                               |                    |
| ▶ 🔮 CADASTRO                                |                    |
| ▶ 🚞 RELATÓRIOS                              |                    |
|                                             |                    |
|                                             |                    |
|                                             |                    |
|                                             |                    |
|                                             |                    |
|                                             |                    |
|                                             |                    |
|                                             |                    |
|                                             |                    |
|                                             |                    |
|                                             |                    |
|                                             |                    |
|                                             |                    |
|                                             |                    |
|                                             |                    |
|                                             |                    |
|                                             |                    |
|                                             |                    |
| -                                           |                    |
|                                             |                    |

Para realizar adesão ao programa no sistema deve-se seguir os seguintes passos:

4°) Preencher todos os campos com asterisco vermelho

|   | Adesau                           |                             |                            | ^                                                  |
|---|----------------------------------|-----------------------------|----------------------------|----------------------------------------------------|
|   | O DADOS DO PROGRAMA              |                             |                            |                                                    |
|   | Programa *                       | Inserir o nome do programa  | de acordo com a edição Ex: | SEDD VII SEDD VIII                                 |
|   | Dotação Orçamentária *           | Dotação Orçamentária 2      | Dotação Orçamentária 3     | Dotação Orçamentária 4                             |
|   | Elemento de despesa *            | Elemento de despesa 2       | Elemento de despesa 3      | Elemento de despesa 4                              |
|   | P Fonte de recurso * Fonte de re | ecurso 2 Fonte de recurso 3 | Fonte de recurso 4         | Fonte de recurso 5                                 |
|   | LOCAL DE ENTREGA                 |                             | DADOS DO MUNICÍPIO         | ] []                                               |
|   | Local de entrega *               |                             | CEP *                      |                                                    |
|   | Destino *                        |                             | Endereço *                 |                                                    |
| 5 | CEP * Endereço *                 |                             | Número * Complemento       |                                                    |
|   | Número * Complemento             |                             | Bairro *                   |                                                    |
|   | Bairro *                         |                             | L                          |                                                    |
|   | Contato *                        | √ E                         | ssas informações irão cons | star na Ata de registro de                         |
|   | ,<br>Telefone *                  |                             | preço, por isso é c        | le extrema importância o<br>preenchimento correto. |

Para realizar adesão ao programa no sistema deve-se seguir os seguintes passos:

5°) Após o preenchimento de todos os campos, salvar.

| Auesau                                |                        |         |                        |                    |            |                            |
|---------------------------------------|------------------------|---------|------------------------|--------------------|------------|----------------------------|
| DADOS DO PROGRAMA                     |                        |         |                        |                    |            |                            |
| Programa 🐐                            |                        |         |                        |                    |            |                            |
| SERP XIII TESTE                       | <                      |         |                        |                    |            |                            |
| Dotação Orçamentária 🐐                | Dotação Orçamentária 2 |         | Dotação Orçamentária 3 |                    | Dotação Or | rçamentária 4              |
| 1033050000000 ×                       |                        |         |                        |                    |            |                            |
| Elemento de despesa 🔺                 | Elemento de despesa 2  |         | Elemento de despesa 3  |                    | Elemento d | de despesa 4               |
| 3390900 ×                             | 33090300               | ×       |                        |                    |            |                            |
| Fonte de recurso 🐐 Fonte de           | ecurso 2 Fonte de re   | curso 3 |                        | Fonte de recurso 4 |            | Fonte de recurso 5         |
| [121000000 × ] [12102000              | ×                      |         |                        |                    |            |                            |
| LOCAL DE ENTREGA                      |                        |         | DADOS DO MUNICÍ        | PIO                |            |                            |
| Local de entrega *                    |                        |         | CEP *                  |                    |            |                            |
| PREFEITURA MUNICIPAL DE ARARIPE       | ×                      | (       | 29.100-000 ×           |                    |            |                            |
| Destino *                             |                        |         | Endereço *             |                    |            |                            |
| CENTRAL DE ABASTECIMENTO FARMACEUTICO |                        | (       | RUA XXXX X             |                    |            |                            |
| CEP * Endereço *                      |                        |         | Número 🐐 🛛 Comp        | olemento           |            |                            |
| 29.100-000 x RUA XXXXX x              |                        | (       | 50 ×                   |                    |            |                            |
| Número * Complemento                  |                        |         | Bairro 🐐               |                    |            |                            |
| [ <sup>50</sup> ×]                    |                        | (       | JARDIM DOIS            |                    | ×          |                            |
| Bairro 🗚                              |                        |         |                        |                    |            |                            |
| JARDIM DOIS                           | ×                      |         |                        |                    |            |                            |
| Contato 🐐                             |                        |         |                        |                    |            |                            |
|                                       | ×                      |         |                        |                    |            |                            |
| Telef                                 |                        |         |                        |                    |            |                            |
| (27)99 2444                           |                        |         | √Após                  | salvar, o proces   | so de      | e adesão é                 |
| 80                                    |                        |         | conclui                | ído.               |            |                            |
| ARARIPE                               |                        |         |                        |                    |            | Horário da base: 15:15 🚫 🚛 |

A programação é liberada no sistema somente após a adesão ao programa

Para realizar a programação dos medicamentos no sistema deve-se seguir os seguintes passos:

1°) Clicar na função "compras" e em seguida "definir programação"

| MVSERP SERP - Siste                         | ema Estadual de Registro de Preço |          | o de Dados: 1.12.0 |
|---------------------------------------------|-----------------------------------|----------|--------------------|
|                                             |                                   |          |                    |
| ▼ 📶 INDICADORES                             | Definir Programação               |          |                    |
| ACOMPANHAMENTO                              | A Município                       | Programa | Data de Cadastro   |
| COMPRAS                                     | ARARIPE                           | ×        | à 🗍                |
| ADESÃO                                      |                                   |          |                    |
| DEFINIR PROGRAMAÇÃO                         | Piunicipio                        | Programa |                    |
| <ul> <li>CONSOLIDAR PROGRAMAÇÕES</li> </ul> |                                   |          |                    |
| • REQUISIÇÃO DE COMPRAS                     |                                   |          |                    |
| ▶ 📻 AQUISIÇÃO                               |                                   |          |                    |
| CADASTRO                                    |                                   |          |                    |
| ▶ 🚞 RELATÓRIOS                              |                                   |          |                    |
|                                             |                                   |          |                    |
|                                             |                                   |          |                    |
|                                             |                                   |          |                    |
|                                             |                                   |          |                    |
|                                             |                                   |          |                    |
|                                             |                                   |          |                    |
|                                             |                                   |          |                    |
|                                             |                                   |          |                    |
|                                             |                                   |          |                    |
|                                             |                                   |          |                    |
|                                             |                                   |          |                    |
|                                             |                                   |          |                    |
|                                             |                                   |          |                    |

Para realizar a programação dos medicamentos no sistema deve-se seguir os seguintes passos:

2°) Clicar em "novo"

| Definir Programação |          |                  |          |
|---------------------|----------|------------------|----------|
| Município           | Programa | Data de Cadastro |          |
| ARARIPE             | ×        | à 🖬 Q            |          |
| Município           | Programa | Data de Cadastro | Situação |
|                     |          |                  |          |
|                     |          |                  |          |
|                     |          |                  |          |
|                     |          |                  |          |
|                     |          |                  |          |
|                     |          |                  |          |
|                     |          |                  |          |
|                     |          |                  |          |
|                     |          |                  |          |
|                     |          |                  |          |
|                     |          |                  |          |
|                     |          |                  |          |
|                     |          |                  |          |
|                     |          |                  |          |
|                     |          |                  |          |
|                     |          |                  |          |
|                     |          |                  |          |
|                     |          |                  |          |
|                     |          |                  |          |
|                     |          |                  |          |
| 1                   |          |                  |          |
|                     |          |                  |          |
|                     |          |                  |          |
| ( 🕒 💋 💿 🝪           |          |                  |          |
|                     |          |                  |          |

Para realizar a programação dos medicamentos no sistema deve-se seguir os seguintes passos:

#### 3°) Inserir o programa

| Definir Programação                                                                     |                                                                                                    |
|-----------------------------------------------------------------------------------------|----------------------------------------------------------------------------------------------------|
| Velecia da Lita   Porgana   Medicamento   0     Redicamento     Quantidade     Struccio | Antes de iniciar<br>a programação<br>sugerimos que<br>façam a<br>impressão da<br>lista de<br>medicamentos<br>contemplados<br>na edição do<br>SERP para que<br>se garanta a<br>programação de<br>todos os itens<br>necessários. |
|                                                                                         |                                                                                                    |

Para realizar a programação dos medicamentos no sistema deve-se seguir os seguintes passos:

4°) Inserir os medicamentos e os respectivos quantitativos

| Definir Programação                       |                     |
|-------------------------------------------|---------------------|
| Vigência da Lista<br>- à -                |                     |
| Programa *<br>Medicamento Quantidade 0  C |                     |
| Medicamento                               | Quantidade Situação |
|                                           |                     |
|                                           |                     |
|                                           |                     |
|                                           |                     |
|                                           |                     |
|                                           |                     |
|                                           |                     |
|                                           |                     |
|                                           |                     |
|                                           |                     |
|                                           |                     |
|                                           |                     |
|                                           |                     |
|                                           |                     |
| 0                                         |                     |
|                                           |                     |

Para realizar a programação dos medicamentos no sistema deve-se seguir os seguintes passos:

5°) Adicionar o medicamento clicando no símbolo"+"

| Definir Programação    |                     |
|------------------------|---------------------|
| Vigência da Lista      |                     |
| - à -                  |                     |
| Programa *             |                     |
|                        |                     |
| Medicamento Quantidade |                     |
|                        |                     |
| Medicamento            | Ouantidade Situação |
|                        |                     |
|                        |                     |
|                        |                     |
|                        |                     |
|                        |                     |
|                        |                     |
|                        |                     |
|                        |                     |
|                        |                     |
|                        |                     |
|                        |                     |
|                        |                     |
|                        |                     |
|                        |                     |
|                        |                     |
|                        |                     |
|                        |                     |
|                        |                     |
|                        |                     |
|                        |                     |
|                        |                     |
|                        |                     |
|                        |                     |

Para realizar a programação dos medicamentos no sistema deve-se seguir os seguintes passos:

6°) Conforme o medicamento for adicionado, vai aparecendo em baixo

| Definir Programação                                                                                              |                     |
|----------------------------------------------------------------------------------------------------|---------------------|
| Vigência da Lista<br>10/12/2020 à 14/12/2021<br>Programa *<br>SERP XIII TESTE X<br>Medicamento Quantidade<br>0 • | 1                   |
| Medicamento                                                                                                    | Quantidade Situação |
| ACICLOVIR COMPRIMIDO 200 MG                                                                                      | 200 Em Digitação    |
|                                                                                                    |                     |
|                                                                                                    |                     |
|                                                                                                    |                     |
|                                                                                                    |                     |
|                                                                                                    |                     |
|                                                                                                    |                     |
|                                                                                                    |                     |
|                                                                                                    |                     |
|                                                                                                    |                     |
|                                                                                                    |                     |
|                                                                                                    |                     |
|                                                                                                    |                     |
|                                                                                                    |                     |
|                                                                                                    |                     |
|                                                                                                    |                     |
|                                                                                                    |                     |
|                                                                                                    |                     |
| 8                                                                                                    |                     |
|                                                                                                    |                     |

Para realizar a programação dos medicamentos no sistema deve-se seguir os seguintes passos:

#### 7°) Após finalizar a programação, clicar em salvar.

| Definir Programação                                                                                     |            |                    |                                                                                                    |
|----------------------------------------------------------------------------------------------------|------------|--------------------|----------------------------------------------------------------------------------------------------|
| Vigência da Lista<br>10/12/2020 à 14/12/2021<br>Programa *<br>SERP XIII TESTE X<br>Medicamento Q<br>X 0 | Quantidade |                    |                                                                                                    |
| Medicamento                                                                                             |            | Quantidade Situaçã | o                                                                                                    |
| ACICLOVIR COMPRIMIDO 200 MG                                                                             |            | 200 Em Digi        | ação                                                                                                    |
|                                                                                                    |            |                    |                                                                                                    |
|                                                                                                    |            |                    | Importante lembrar<br>que a medida que a<br>programação está<br>sendo realizada pode<br>ir salvando aos poucos |
|                                                                                                    |            |                    | para continuar em outro momento.                                                                               |

Para realizar a programação dos medicamentos no sistema deve-se seguir os seguintes passos:

8°) Após a conclusão da programação, clicar em consolidar.

| Definir Programação                                                                                            |                                                                                                    |
|----------------------------------------------------------------------------------------------------|----------------------------------------------------------------------------------------------------|
| Vigência da Lista<br>10/12/2020 à 14/12/2021<br>Programa *<br>SERP XIII TESTE X<br>Medicamento Quantidade<br>0 |                                                                                                    |
| Medicamento                                                                                                    | Quantidade Situação                                                                                                    |
| ACICLOVIR COMPRIMIDO 200 MG                                                                                    | 200 Em Digitação                                                                                                    |
|                                                                                                    |                                                                                                    |
|                                                                                                    | Após a consolidação, não é<br>permitido mais editar.<br>A programação é enviada para<br>o gestor do SERP<br>eletronicamente.<br>Por isso é importante confirmar |
|                                                                                                    | se todos os itens foram<br>programados corretamente<br>antes de consolidar.                                                                                     |

Para realizar a programação dos medicamentos no sistema deve-se seguir os seguintes passos:

9°) Após a consolidação, clicar em imprimir.

| Definir Programação                                                                                       |                          |
|----------------------------------------------------------------------------------------------------|--------------------------|
| Vigência da Lista<br>10/12/2020 à 14/12/2021<br>Programa *<br>SERP XIII TESTE X<br>Medicamento Quantidade |                          |
|                                                                                                    |                          |
| Medicamento                                                                                               | Quantidade Situação      |
| ACICLOVIR COMPRIMIDO 200 MG                                                                               | 200 Em Digitação         |
|                                                                                                    |                          |
|                                                                                                    |                          |
|                                                                                                    |                          |
|                                                                                                    |                          |
|                                                                                                    |                          |
|                                                                                                    |                          |
|                                                                                                    |                          |
|                                                                                                    | Ao clicar em impressão   |
|                                                                                                    | será emitido um arquivo  |
|                                                                                                    | com a programação        |
|                                                                                                    | realizada Importante     |
|                                                                                                    | salvar osso arquivo para |
|                                                                                                    | salval esse alquivo para |
|                                                                                                    | controle do quantitativo |
|                                                                                                    | programado no programa.  |

# EXECUÇÃO DA ATA DE REGISTRO DE PREÇOS

## PEDIDO DE COMPRA

Para realizar o pedido de compra no sistema deve-se seguir os seguintes passos:

1°) Clicar em aquisição (em cima da setinha).

|                                                                                                    | SERP - Sistema Estadual de Registro de Preço | Versão do Sistema: 1.1.12.0.3   Versão do Banco de Dados: 1.12.0 |
|----------------------------------------------------------------------------------------------------|----------------------------------------------|------------------------------------------------------------------|
| INDICADORES <ul> <li>ACOMPANHAMENTO</li> <li>COMPRAS</li> <li>COMPRAS</li> <li>CADASTRO</li> <li>CADASTRO</li> <li>RELATÓRIOS</li> <li>ADMINISTRAÇÃO</li> </ul> |                                              |                                                                  |
|                                                                                                    |                                              |                                                                  |

Para realizar o pedido de compra no sistema deve-se seguir os seguintes passos:

2°) Clicar em pedido

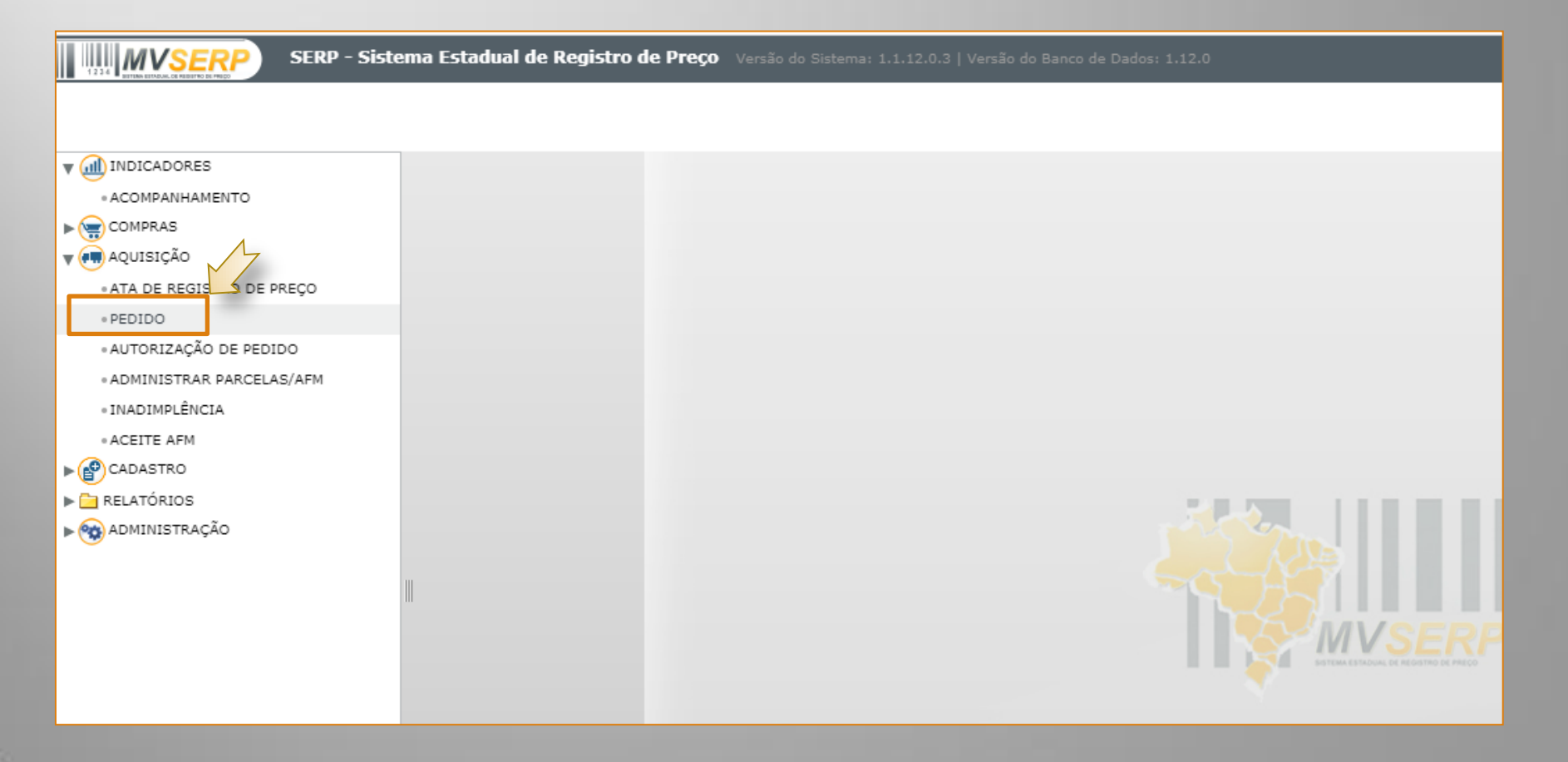

Para realizar o pedido de compra no sistema deve-se seguir os seguintes passos:

#### 3°) Clicar em novo

| Número do Pedido       Tipo         Número do Pedido       Tipo         Número do Pedido       Tipo | Pedido           |       |            |      |          |
|----------------------------------------------------------------------------------------------------|------------------|-------|------------|------|----------|
| Totos       Tipo       Situação                                                                     | Número do Pedido | Tipo  |            |      |          |
| Número do Pedido     Tipo       Situação                                                            |                  | Todos | <b>-</b> Q |      |          |
|                                                                                                    | Número do Pedido |       |            | Тіро | Situação |
|                                                                                                    |                  |       |            |      |          |
|                                                                                                    |                  |       |            |      |          |
|                                                                                                    |                  |       |            |      |          |
|                                                                                                    |                  |       |            |      |          |
|                                                                                                    |                  |       |            |      |          |
|                                                                                                    |                  |       |            |      |          |
|                                                                                                    |                  |       |            |      |          |
|                                                                                                    |                  |       |            |      |          |
|                                                                                                    |                  |       |            |      |          |
|                                                                                                    |                  |       |            |      |          |
|                                                                                                    |                  |       |            |      |          |
|                                                                                                    |                  |       |            |      |          |
|                                                                                                    |                  |       |            |      |          |
|                                                                                                    |                  |       |            |      |          |
|                                                                                                    |                  |       |            |      |          |
|                                                                                                    |                  |       |            |      |          |
|                                                                                                    |                  |       |            |      |          |
|                                                                                                    |                  |       |            |      |          |
|                                                                                                    |                  |       |            |      |          |
|                                                                                                    |                  |       |            |      |          |
|                                                                                                    | 1                |       |            |      |          |
|                                                                                                    |                  |       |            |      |          |
|                                                                                                    | 000              |       |            |      |          |
|                                                                                                    |                  |       |            |      |          |

Para realizar o pedido de compra no sistema deve-se seguir os seguintes passos:

4°) Inserir o programa, o medicamento e a quantidade desejada e em seguida clicar em "+"

| Pedido<br>Vimero do Pedido<br>Programa | Tipo<br>Participante Carona<br>Medicamento | Saldo Quantidade                                                                    |
|----------------------------------------|--------------------------------------------|-------------------------------------------------------------------------------------|
| Programa                               | Medicamento                                |                                                                                     |
|                                        |                                            | <ul> <li>Importante observar para não<br/>ultrapassar o saldo disponível</li> </ul> |
|                                        |                                            | V Deve ser feito um pedido de<br>compra para cada Ata                               |

Para realizar o pedido de compra no sistema deve-se seguir os seguintes passos:

#### 5°) Salvar

| Pedido           |                                         | ×          |
|------------------|-----------------------------------------|------------|
| Número de Dedide | T                                       |            |
| Numero do Pedido |                                         |            |
| Brograma         | Vertectpante Carona                     |            |
| Programa         |                                         |            |
|                  |                                         |            |
| Programa         | Medicamento                             | Quantidade |
| SERP XII         | ALBENDAZOL COMPRIMIDO MASTIGÁVEL 400 MG | 1000       |
|                  |                                         |            |
|                  |                                         |            |
|                  |                                         |            |
|                  |                                         |            |
|                  |                                         |            |
|                  |                                         |            |
|                  |                                         |            |
|                  |                                         |            |
|                  |                                         |            |
|                  |                                         |            |
|                  |                                         |            |
|                  |                                         |            |
|                  |                                         |            |
|                  |                                         |            |
|                  |                                         |            |
|                  |                                         |            |
|                  |                                         |            |
| 1                |                                         |            |
|                  |                                         |            |
|                  |                                         |            |
|                  |                                         |            |
|                  |                                         |            |
|                  |                                         |            |

Para realizar o pedido de compra no sistema deve-se seguir os seguintes passos:

#### 6°) Gerar o pedido

| Número do Pedido                                 |            |
|--------------------------------------------------|------------|
| szos número do pedido                            |            |
|                                                  |            |
| Programa Medicamento                             | Quantidade |
| SERP XII ALBENDAZOL COMPRIMIDO MASTIGÁVEL 400 MG | 1000       |
|                                                  |            |
|                                                  |            |
|                                                  |            |
|                                                  |            |
|                                                  |            |
|                                                  |            |
|                                                  |            |
|                                                  |            |
|                                                  |            |
|                                                  |            |
|                                                  |            |
|                                                  |            |
|                                                  |            |
|                                                  |            |
|                                                  |            |
|                                                  |            |

Para realizar o pedido de compra no sistema deve-se seguir os seguintes passos:

7°) Clicar em ADMINISTRAR PARCELAS/AFM

| SERP - Siste                                                                                                    | ma Estadual de Registro de Preço Versão do Sistema: 1.1.12.0.3   Versão do Banco de Dados: 1.12.0 |
|----------------------------------------------------------------------------------------------------|---------------------------------------------------------------------------------------------------|
| COMPRAS<br>• ADESÃO<br>• DEFINIR PROGRAMAÇÃO<br>• ATA DE REGISTRO DE PREÇO<br>• PEDIDO<br>• ADMINISTRAR PARCELAS/AFM<br>• INADIMPLÊNCIA<br>• ACEITE AFM<br>• CADASTRO |                                                                                                   |
|                                                                                                    |                                                                                                   |

Para realizar o pedido de compra no sistema deve-se seguir os seguintes passos:

8°) Inserir o numero do pedido e buscar

| Administração de Parcel  | las/AFM           |                                |          |               |      |
|--------------------------|-------------------|--------------------------------|----------|---------------|------|
| Número do Pedido<br>8205 | Número da Parcela | Número da AFM                  |          |               |      |
| Número do Pedido         | Número da Parcela | Valor da Parcela Número da AFM | a da AFM | Email Enviado | Situ |
| 3847                     | 19634             | R\$ 11.379,9999                | 4        | Não           | Em . |
| 151                      | 717               | R\$ 205,0800                   |          | Não           | Em   |
| 151                      | 718               | R\$ 281,0000                   |          | Não           | Em   |
| 151                      | 719               | R\$ 1.120,0000                 |          | Não           | Em . |
| 152                      | 720               | R\$ 2.520,0000                 |          | Não           | Em . |
| 152                      | 721               | R\$ 4.425,0000                 |          | Não           | Em . |
| 152                      | 722               | R\$ 699,0000                   |          | Não           | Em . |
| 152                      | 723               | R\$ 434,8000                   |          | Não           | Em . |
| 152                      | 724               | R\$ 3.135,1000                 |          | Não           | Em.  |
| 154                      | 731               | R\$ 1.497,0000                 |          | Não           | Em.  |
| 758                      | 3686              | R\$ 502,6840                   |          | Não           | Em . |
| 770                      | 3732              | R\$ 508,0000                   |          | Não           | Em . |
| 767                      | 3740              | R\$ 374,7500                   |          | Não           | Em . |
| 767                      | 3742              | R\$ 7,0800                     |          | Não           | Em.  |
| 1292                     | 7050              | R\$ 13.381,6000                |          | Não           | Em.  |
| 1292                     | 7051              | R\$ 1.360,0000                 |          | Não           | Em.  |
| 1292                     | 7052              | R\$ 3.447,7400                 |          | Não           | Em . |

Para realizar o pedido de compra no sistema deve-se seguir os seguintes passos:

9°) Clicar duas vezes em cima do pedido

| Administração de Parcelas// | AFM               |                  |               |             |               |           |
|-----------------------------|-------------------|------------------|---------------|-------------|---------------|-----------|
| Número do Pedido<br>8205    | Número da Parcela | Número           | da AFM        | •           |               |           |
| Número do Pedido            | Número da Parcela | Valor da Parcela | Número da AFM | Data da AFM | Email Enviado | Situação  |
| 8205                        | 37994             | R\$ 279,0000     |               |             | Não           | Em Aberto |
|                             |                   |                  |               |             |               |           |
|                             |                   |                  |               |             |               |           |
|                             |                   |                  |               |             |               |           |
|                             |                   |                  |               |             |               |           |

Para realizar o pedido de compra no sistema deve-se seguir os seguintes passos:

#### 10°) Imprimir parcela

| Quantidade Preço Situação                                                                                                    |
|----------------------------------------------------------------------------------------------------|
| 1000 R\$ 279 Em Aberto                                                                                                    |
| Será gerada uma planilha contendo todas<br>informações necessárias do pedido de<br>compra. Essa planilha deverá ser impressa<br>para compor o processo de compra                                                                                                    |
| LEXENDATION COMPREMIERO MASTRICAVEL 400         COMP         0588420         0600007         7 3866 5930001 460         PRATI DOMADUZZ         PRATI         (455/103-1146)         80 or<br>November 20221         119/02020         0.2779         20000         10000         279 |
|                                                                                                    |

# EXECUÇÃO DA ATA DE REGISTRO DE PREÇOS

#### EMPENHAR PARCELA INSERIR NO SISTEMA A AUTORIZAÇÃO/ORDEM DE FORNECIMENTO EMITIDA

Quando o pedido for empenhado, o próximo passo é informar a AF/OF no sistema através dos seguintes passos:

#### 1°) Clicar na função AQUISIÇÃO e em seguida ADMINISTRAR PARCELAS/AFM

| SERP - Sis | stema Estadual de Registro de Preço |                                                         |                                                                                                    |
|------------|-------------------------------------|---------------------------------------------------------|----------------------------------------------------------------------------------------------------|
| SERP - Sis | stema Estadual de Registro de Preço | Versão do Sistema: 1.1.12.0.3   Versão do Banco de Dado |                                                                                                    |
|            |                                     |                                                         | The second second |

Quando o pedido for empenhado, o próximo passo é informar a AF/OF no sistema através dos seguintes passos:

#### 2°) Inserir o número do pedido/parcela e buscar

| COMPRAS                    | Administração de Parcela | as/AFM            |                                |                 |
|----------------------------|--------------------------|-------------------|--------------------------------|-----------------|
| • ADESÃO                   | Número do Pedido         | Número da Parcela | Número da AFM                  |                 |
| • DEFINIR PROGRAMAÇÃO      |                          |                   |                                |                 |
| AQUISIÇÃO                  | Número do Pedia          | Número da Parcela | Valor da Parcela Número da AFM | The da AEM Emai |
| « ATA DE REGISTRO DE PREÇO |                          |                   |                                |                 |
| PEDIDO                     |                          |                   |                                | $\sim$          |
| ADMINISTRAR PARCELAS/AFM   |                          |                   |                                |                 |
| • INADIMPLÊNCIA            |                          |                   |                                |                 |
| • ACEITE AFM               |                          |                   |                                |                 |
| CADASTRO                   |                          |                   |                                |                 |
| Ĭ                          |                          |                   |                                |                 |
|                            |                          |                   |                                |                 |
|                            |                          |                   |                                |                 |
|                            |                          |                   |                                |                 |
|                            |                          |                   |                                |                 |
|                            |                          |                   |                                |                 |
|                            |                          |                   |                                |                 |
|                            |                          |                   |                                |                 |
|                            |                          |                   |                                |                 |
|                            |                          |                   |                                |                 |
|                            |                          |                   |                                |                 |
|                            |                          |                   |                                |                 |

Quando o pedido for empenhado, o próximo passo é informar a AF/OF no sistema através dos seguintes passos:

3°) Clicar duas vezes no pedido/parcela

| Administração de Parcela | s/AFM             |                  |               |             |               |           |
|--------------------------|-------------------|------------------|---------------|-------------|---------------|-----------|
| Número do Pedido         | Número da Parcela | Número           | da AFM        |             |               |           |
| 7581                     | ×                 |                  |               | <u> </u>    |               |           |
| Número do Pedido         | Número da Parcela | Valor da Parcela | Número da AFM | Data da AFM | Email Enviado | Situação  |
| 7581                     | 35598             | R\$ 2.140,0000   |               |             | Não           | Em Aberto |
|                          | 1                 |                  |               |             |               |           |
|                          | L.                |                  |               |             |               |           |
|                          |                   |                  |               |             |               |           |
|                          |                   |                  |               |             |               |           |
|                          |                   |                  |               |             |               |           |
|                          |                   |                  |               |             |               |           |
|                          |                   |                  |               |             |               |           |
|                          |                   |                  |               |             |               |           |
|                          |                   |                  |               |             |               |           |
|                          |                   |                  |               |             |               |           |
|                          |                   |                  |               |             |               |           |
|                          |                   |                  |               |             |               |           |
|                          |                   |                  |               |             |               |           |
|                          |                   |                  |               |             |               |           |
|                          |                   |                  |               |             |               |           |

Quando o pedido for empenhado, o próximo passo é informar a AF/OF no sistema através dos seguintes passos:

4°) Inserir o numero da Autorização/Ordem de fornecimento, a data de emissão e salvar.

| Administração de                                       | Parcelas/AFM                       |                                             |            |                    |   |
|--------------------------------------------------------|------------------------------------|---------------------------------------------|------------|--------------------|---|
| Número da Parcela<br>35598<br>Número do Pedido<br>7581 | Valor da Parcela<br>R\$ 2.140,0000 | _                                           |            |                    |   |
| Número da AFM 🗱                                        | Data da AFM 🐐                      |                                             |            |                    |   |
| Programa                                               |                                    | Medicamento                                 | Quantidade | Preço Situação     |   |
| SERP XI                                                |                                    | HEPARINA SÓDICA 5.000 UI/0,25 ML; SOLUÇÃO I | 500        | R\$ 2140 Em Aberto | , |
|                                                        |                                    |                                             |            |                    |   |
|                                                        |                                    |                                             |            |                    |   |
|                                                        |                                    |                                             |            |                    |   |
| (B) 🖉 🛞 💮                                              | 🖂 🖨                                |                                             |            |                    |   |

Quando o pedido for empenhado, o próximo passo é informar a AF/OF no sistema através dos seguintes passos:

#### 5°) Clicar em EMPENHAR ITENS

| Administração de                                                                       | Parcelas/AFM                                                             |                                             |            |          |           |
|----------------------------------------------------------------------------------------|--------------------------------------------------------------------------|---------------------------------------------|------------|----------|-----------|
| Número da Parcela<br>35598<br>Número do Pedido<br>7581<br>Número da AFM *<br>1043/2020 | Valor da Parcela<br><b>R\$ 2.140,0000</b><br>Data da AFM *<br>01/09/2020 |                                             |            |          |           |
| Programa                                                                               |                                                                          | Medicamento                                 | Quantidade | Preço    | Situação  |
| SERP XI                                                                                |                                                                          | HEPARINA SÓDICA 5.000 UI/0,25 ML; SOLUÇÃO I | 500        | R\$ 2140 | Em Aberto |
|                                                                                        |                                                                          |                                             |            |          |           |
|                                                                                        | <ul> <li>a</li> </ul>                                                    |                                             |            |          |           |

Quando o pedido for empenhado, o próximo passo é informar a AF/OF no sistema através dos seguintes passos:

6°) Clicar em SIM

| Número da Parcela<br>35598<br>Número do Pedido<br>7581<br>Número da AFM ()<br>1043/2020 | Valor da Parcela<br>R\$ 2.140,0000<br>Data da AFM •<br>01/09/2020 |                                        |                                    |            |
|-----------------------------------------------------------------------------------------|-------------------------------------------------------------------|----------------------------------------|------------------------------------|------------|
| Programa                                                                                |                                                                   | Hedicamento                            |                                    | Quantidade |
| DENF AI                                                                                 |                                                                   | Mensagem<br>Tem certeza que des<br>Sim | seja empenhar esta parcela?<br>Não |            |
|                                                                                         |                                                                   |                                        |                                    |            |

Quando o pedido for empenhado, o próximo passo é informar a AF/OF no sistema através dos seguintes passos:

#### 7°) Clicar duas vezes em cima do pedido/parcela

| Administração de Parcel | as/AFM            |                  |               |             |                 |                                                                                              |
|-------------------------|-------------------|------------------|---------------|-------------|-----------------|----------------------------------------------------------------------------------------------|
| Número do Pedido        | Número da Parcela | Número           | da AFM        |             |                 |                                                                                              |
| 7581                    | X                 |                  |               | Q           |                 |                                                                                              |
| Número do Pedido        | Número da Parcela | Valor da Parcela | Número da AFM | Data da AFM | Email Enviado   | Situação                                                                                     |
| 7581                    | 35598             | R\$ 2.140,0000   | 1043/2020     | 01/09/2020  | Não             | Empenhada                                                                                    |
|                         |                   |                  |               |             | er<br>sit<br>se | Obs.<br>Note que após<br>npenhar itens a<br>uação do pedido<br>rá alterada para<br>empenhada |
|                         |                   |                  |               |             |                 |                                                                                              |
|                         |                   |                  |               |             |                 |                                                                                              |

Quando o pedido for empenhado, o próximo passo é informar a AF/OF no sistema através dos seguintes passos:

#### 8°) Clicar em COMUNICAÇÃO COM O FORNECEDOR

| Administração de                                                                              | Parcelas/AFM                                                                      |                                             |            |         |             |
|-----------------------------------------------------------------------------------------------|-----------------------------------------------------------------------------------|---------------------------------------------|------------|---------|-------------|
| Número da Parcela<br>35598<br>Número do Pedido<br>7581<br>Número da AFM <b>*</b><br>1043/2020 | Valor da Parcela<br><b>R\$ 2.140,0000</b><br>Data da AFM <b>*</b><br>X 01/09/2020 |                                             |            |         |             |
| Programa                                                                                      |                                                                                   | Medicamento                                 | Quantidade | Pres    | ;o Situação |
| SERP XI                                                                                       |                                                                                   | HEPARINA SÓDICA 5.000 UI/0,25 ML; SOLUÇÃO I | 500        | R\$ 214 | 0 Empenhada |
| ~                                                                                             |                                                                                   |                                             |            |         |             |
|                                                                                               |                                                                                   |                                             |            |         |             |

Quando o pedido for empenhado, o próximo passo é informar a AF/OF no sistema através dos seguintes passos:

9°) Escolher o tipo de comunicação (email, fax, telefone, verbal) e a data.

| Número da Parcela<br>35598<br>Número do Pedido<br>7581<br>Número da AFM (*<br>1043/2020 | Valor da Parcela<br><b>R\$ 2.140,0000</b><br>Data da AFM <b>#</b><br>X 01/09/2020 |             |                                                                                                    |                 |
|-----------------------------------------------------------------------------------------|-----------------------------------------------------------------------------------|-------------|----------------------------------------------------------------------------------------------------|-----------------|
| Programa                                                                                |                                                                                   | Medicamento | Quantidade                                                                                              | Preço Situaçã   |
| SERP XI                                                                                 |                                                                                   |             | Comunicação fornecedor X<br>Tipo * Data *<br>EMAIL ↓ 14/12/2020 Ⅲ<br>EMAIL<br>FAX<br>TELEFONE<br>VERBAL | R\$ 2140 Empenh |
|                                                                                         | 99                                                                                |             |                                                                                                    |                 |

Quando o pedido for empenhado, o próximo passo é informar a AF/OF no sistema através dos seguintes passos:

10°) Definido o tipo e a data, salvar.

|   | Valor da Parcela |                                             |                       |          |           |
|---|------------------|---------------------------------------------|-----------------------|----------|-----------|
|   | R\$ 2,140,0000   |                                             |                       |          |           |
| • | Data da AFM ()   |                                             |                       |          |           |
|   |                  | Medicamento                                 | Quantidade            | Preço    | Situação  |
|   |                  | HEPARINA SÓDICA 5.000 UI/0,25 MLI SOLUÇÃO I | 500                   | R\$ 2140 | Empenhada |
|   |                  |                                             |                       |          |           |
|   |                  |                                             |                       |          |           |
|   |                  | Comunic                                     | ação fornecedor 🛛 🗙 🗙 |          |           |
|   |                  | Tipo *<br>EMAIL                             | Data *                |          |           |
|   |                  |                                             |                       |          |           |
|   |                  |                                             |                       |          |           |
|   |                  |                                             |                       |          |           |
|   |                  | 4                                           |                       |          |           |
|   |                  |                                             |                       |          |           |
|   |                  |                                             |                       |          |           |
|   |                  |                                             |                       |          |           |
|   |                  |                                             |                       |          |           |
| 8 |                  |                                             |                       |          |           |
| Ð | 9                |                                             |                       |          |           |

Quando o pedido for empenhado, o próximo passo é informar a AF/OF no sistema através dos seguintes passos:

11°) Caso apareça essa mensagem ao incluir o tipo de comunicação EMAIL, clicar em OK, fechar a janela atual e clicar duas vezes novamente no pedido (passo 7 em diante) alterando o tipo de comunicação para TELEFONE.

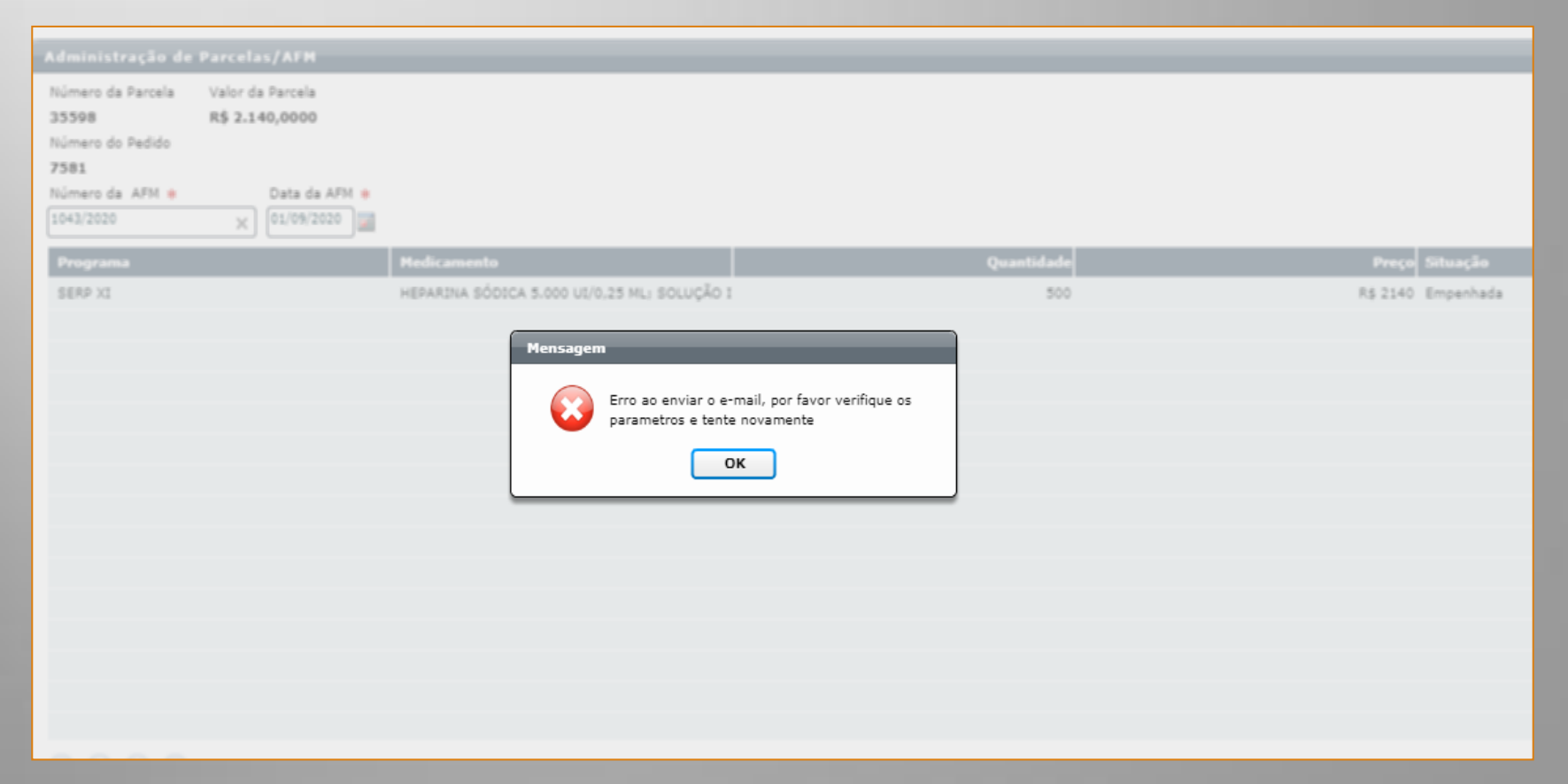

Quando o pedido for empenhado, o próximo passo é informar a AF/OF no sistema através dos seguintes passos:

12°) O status do email enviado será alterado para SIM

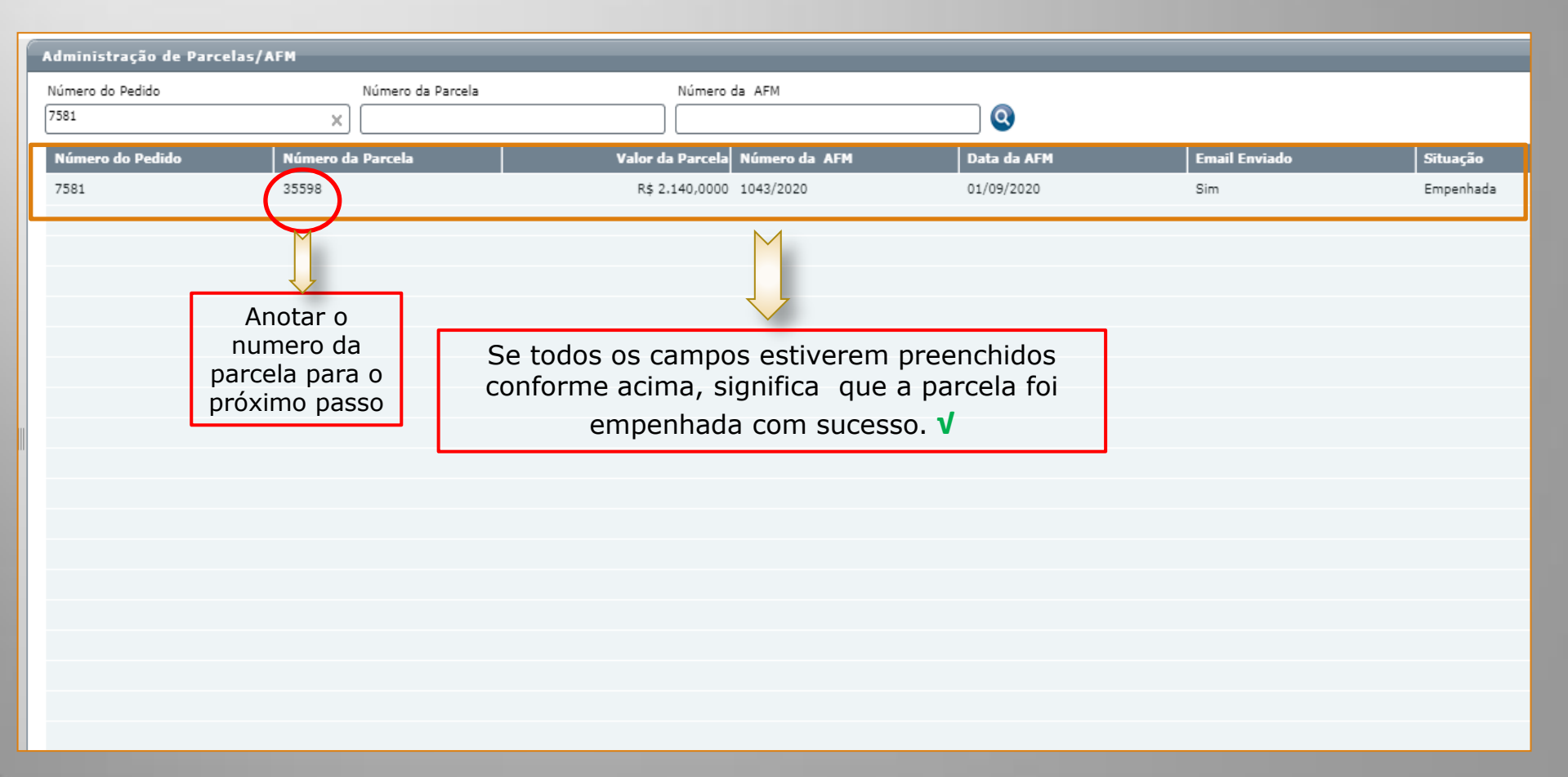

# EXECUÇÃO DA ATA DE REGISTRO DE PREÇOS

#### ACEITE AFM INSERIR NO SISTEMA O RECEBIMENTO DA MERCADORIA

Após o recebimento da mercadoria, deve ser feito o Aceite da Autorização/Ordem de Fornecimento, através dos passos:

#### 1°) Clicar na função ACEITE AFM.

| SERP - Siste               | ema Estadual de Registro de Preço Versão do Sistema: 1.1.12.0.3   Versão do Banco de Dados: 1.12.0 |
|----------------------------|----------------------------------------------------------------------------------------------------|
|                            |                                                                                                    |
|                            |                                                                                                    |
| COMPRAS                    |                                                                                                    |
| • ADESAO                   |                                                                                                    |
| DEFINIR PROGRAMAÇÃO        |                                                                                                    |
| AQUISIÇÃO                  |                                                                                                    |
| • ATA DE REGISTRO DE PREÇO |                                                                                                    |
|                            |                                                                                                    |
| • ADMINISTRAR PARCELAS/AFM |                                                                                                    |
|                            |                                                                                                    |
|                            |                                                                                                    |
|                            |                                                                                                    |
|                            |                                                                                                    |
|                            |                                                                                                    |
|                            |                                                                                                    |
|                            |                                                                                                    |
|                            |                                                                                                    |
|                            |                                                                                                    |
|                            |                                                                                                    |
|                            |                                                                                                    |
|                            |                                                                                                    |
|                            |                                                                                                    |
|                            |                                                                                                    |
|                            |                                                                                                    |
|                            |                                                                                                    |
|                            |                                                                                                    |

Após o recebimento da mercadoria, deve ser feito o Aceite da Autorização/Ordem de Fornecimento, através dos passos:

#### 2°) Clicar em novo.

| Aceite AFM       |                   |                   |                 |               |               |
|------------------|-------------------|-------------------|-----------------|---------------|---------------|
| Número do pedido | Número da Parcela | Número da AFM     | Data de entrega |               |               |
|                  |                   |                   | ] a             | 🔳 🔍           |               |
| Número do pedido |                   | Número da Parcela |                 | Número da AFM | Data de entre |
| 6509             |                   | 31377             |                 | 1388          | 04/11/2019    |
| 7047             |                   | 33682             |                 | 378           | 27/04/2020    |
|                  |                   |                   |                 |               |               |
|                  |                   |                   |                 |               |               |
|                  |                   |                   |                 |               |               |
|                  |                   |                   |                 |               |               |
|                  |                   |                   |                 |               |               |
|                  |                   |                   |                 |               |               |
|                  |                   |                   |                 |               |               |
|                  |                   |                   |                 |               |               |
|                  |                   |                   |                 |               |               |
|                  |                   |                   |                 |               |               |
|                  |                   |                   |                 |               |               |
|                  |                   |                   |                 |               |               |
|                  |                   |                   |                 |               |               |
| ٨                |                   |                   |                 |               |               |
| 17               |                   |                   |                 |               |               |
|                  |                   |                   |                 |               |               |
| 000              |                   |                   |                 |               |               |

Após o recebimento da mercadoria, deve ser feito o Aceite da Autorização/Ordem de Fornecimento, através dos passos:

2°) Incluir o numero da parcela e clicar em tab.

| Aceite AFM                         |                       |                  |             |            |            |
|------------------------------------|-----------------------|------------------|-------------|------------|------------|
| Número da parcela *<br>Número de A | FM Data da AFM        |                  |             |            |            |
|                                    |                       |                  |             |            |            |
| Programa                           | Número da nota fiscal | Data Medicamento | Marca       | Quantidade |            |
| Número da Nota Fiscal              | Programa              | Data             | Medicamento | Marca      | Quantidade |
|                                    |                       |                  |             |            |            |
|                                    |                       |                  |             |            |            |
|                                    |                       |                  |             |            |            |
|                                    |                       |                  |             |            |            |
|                                    |                       |                  |             |            |            |
|                                    |                       |                  |             |            |            |
|                                    |                       |                  |             |            |            |
|                                    |                       |                  |             |            |            |
|                                    |                       |                  |             |            |            |
|                                    |                       |                  |             |            |            |
|                                    |                       |                  |             |            |            |
| 8<br>8 🖉 🖉                         |                       |                  |             |            |            |
|                                    |                       |                  |             |            |            |

Após o recebimento da mercadoria, deve ser feito o Aceite da Autorização/Ordem de Fornecimento, através dos passos:

3°) Incluir data da entrega, programa, numero da nota fiscal, data, medicamento, marca, quantidade e adicionar.

| Aceite AFM                                                                                                    |                            |                                  |      |             |             |       |            |   |
|----------------------------------------------------------------------------------------------------|----------------------------|----------------------------------|------|-------------|-------------|-------|------------|---|
| Número da parcela<br>35598                                                                                                    | Número de AFM<br>1043/2020 | Data da AFM<br><b>01/09/2020</b> |      |             |             |       |            |   |
| Data da entrega *                                                                                                    |                            | Número da nota fiscal            | Data | Medicamento |             | Marca | Quantidade | Ð |
| Número da Nota Ercal                                                                                                    | Deng                       |                                  |      |             | Mark-second |       |            |   |
|                                                                                                    |                            |                                  |      |             |             |       |            |   |
|                                                                                                    |                            |                                  |      |             |             |       |            |   |
|                                                                                                    |                            |                                  |      |             |             |       |            |   |
|                                                                                                    |                            |                                  |      |             |             |       |            |   |
| <ul><li>2</li><li>2</li><li>2</li><li>2</li><li>3</li><li>3</li><li>3</li><li>3</li><li>4</li><li>3</li><li>4</li><li>4</li>&lt;</ul> |                            |                                  |      |             |             |       |            |   |

Após o recebimento da mercadoria, deve ser feito o Aceite da Autorização/Ordem de Fornecimento, através dos passos:

#### 4°) Salvar e confirmar itens.

| Aceite AFM                                        |                            |                                  |      |             |             |       |            |   |
|---------------------------------------------------|----------------------------|----------------------------------|------|-------------|-------------|-------|------------|---|
| Número da parcela *<br>35598<br>Data da entrega * | Número de AFM<br>1043/2020 | Data da AFM<br><b>01/09/2020</b> |      |             |             |       |            |   |
| 17/09/2020                                        |                            |                                  |      |             |             |       |            |   |
| Programa                                          |                            | Número da nota fiscal            | Data | Medicamento | ]           | Marca | Quantidade | 1 |
| Número da Nota Fiscal                             | Prog                       | rama                             | Data |             | Medicamento |       | Marca      |   |
| ▶ 🚞 2735659                                       |                            |                                  |      |             |             |       |            |   |
|                                                   |                            |                                  |      |             |             |       |            |   |
|                                                   |                            |                                  |      |             |             |       |            |   |
|                                                   |                            |                                  |      |             |             |       |            |   |
|                                                   |                            |                                  |      |             |             |       |            |   |
|                                                   |                            |                                  |      |             |             |       |            |   |
|                                                   |                            |                                  |      |             |             |       |            |   |
|                                                   |                            |                                  |      |             |             |       |            |   |
|                                                   |                            |                                  |      |             |             |       |            |   |
|                                                   |                            |                                  |      |             |             |       |            |   |
| M M                                               |                            |                                  |      |             |             |       |            |   |
|                                                   |                            |                                  |      |             |             |       |            |   |

Após o recebimento da mercadoria, deve ser feito o Aceite da Autorização/Ordem de Fornecimento, através dos passos:

#### 5°) Clicar em SIM.

| Aceite AFM            |                            |                           |                                                |                         |             |       |            |
|-----------------------|----------------------------|---------------------------|------------------------------------------------|-------------------------|-------------|-------|------------|
| Número da parcela 😐   | Número de AFM<br>1043/2020 | Data da AFM<br>01/09/2020 |                                                |                         |             |       |            |
| Data da entrega 🗰     |                            |                           |                                                |                         |             |       |            |
| Programa              |                            | Número da nota fiscal Di  | ata Medicam                                    | ento                    |             | Marca | Quantidade |
| Número da Nota Fiscal | Prog                       |                           | Data                                           |                         | Hedicamento |       | Marca      |
| ▶ 🤛 2735659           |                            |                           |                                                |                         |             |       |            |
|                       |                            | Excluir Re                | egistro                                        |                         |             |       |            |
|                       |                            | *                         | Tem certeza que deseja<br>itens desta parcela? | finalizar o recebimento | o dos       |       |            |
|                       |                            |                           | Sim                                            | Não                     |             |       |            |
|                       |                            |                           | $\overline{\langle}$                           |                         |             |       |            |
|                       |                            |                           |                                                |                         |             |       |            |
|                       |                            |                           |                                                |                         |             |       |            |
|                       |                            |                           |                                                |                         |             |       |            |
|                       |                            |                           |                                                |                         |             |       |            |

# EXECUÇÃO DA ATA DE REGISTRO DE PREÇOS

#### LIQUIDAR DESPESA INSERIR NO SISTEMA DADOS DO PAGAMENTO

Após o pagamento da Nota Fiscal, a liquidação de despesa deve ser informada no sistema, através dos passos: de Fornecimento, através dos passos:

#### 1°) Clicar na função ACEITE AFM.

| SERP - Sist                | tema Estadual de Registro de Preço | Versão do Sistema: 1.1.12.0.3   Versão do Banco de Dados: 1.12.0 |
|----------------------------|------------------------------------|------------------------------------------------------------------|
|                            |                                    |                                                                  |
| V COMPRAS                  |                                    |                                                                  |
| • ADESÃO                   |                                    |                                                                  |
| • DEFINIR PROGRAMAÇÃO      |                                    |                                                                  |
| ▼ 📻 AQUISIÇÃO              |                                    |                                                                  |
| • ATA DE REGISTRO DE PREÇO |                                    |                                                                  |
| • PEDIDO                   |                                    |                                                                  |
| ADMINISTRAR PARCELAS/AFM   |                                    |                                                                  |
| • INADIMPLÊNCIA            |                                    |                                                                  |
| • ACEITE AFM               |                                    |                                                                  |
| CADASTRO                   |                                    |                                                                  |

Após o pagamento da Nota Fiscal, a liquidação de despesa deve ser informada no sistema, através dos passos: de Fornecimento, através dos passos:

2°) Inserir o numero da parcela, buscar e clicar em liquidação de despesa.

| Aceite AFM                                                                                                    |                                 |                  |             |            |
|----------------------------------------------------------------------------------------------------|---------------------------------|------------------|-------------|------------|
| Número da parcela *         Número de A           35598         1043/2020           Data da entrega *         17/09/2020 | AFM Data da AFM<br>0 01/09/2020 |                  |             |            |
| Programa                                                                                                    | Número da nota fiscal           | Data Medicamento | Marca       | Quantidade |
|                                                                                                    |                                 |                  |             |            |
| Número da Nota Fiscal                                                                                                    | Programa                        | Data             | Medicamento | Marca      |
| ▶ <u>2735659</u>                                                                                                    |                                 |                  |             |            |
|                                                                                                    |                                 |                  |             |            |
|                                                                                                    |                                 |                  |             |            |
|                                                                                                    |                                 |                  |             |            |
|                                                                                                    |                                 |                  |             |            |
|                                                                                                    |                                 |                  |             |            |
|                                                                                                    |                                 |                  |             |            |
|                                                                                                    |                                 |                  |             |            |
|                                                                                                    |                                 |                  |             |            |
|                                                                                                    |                                 |                  |             |            |
|                                                                                                    |                                 |                  |             |            |
|                                                                                                    |                                 |                  |             |            |
| A                                                                                                    |                                 |                  |             |            |
|                                                                                                    |                                 |                  |             |            |

Após o pagamento da Nota Fiscal, a liquidação de despesa deve ser informada no sistema, através dos passos: de Fornecimento, através dos passos:

3°) Inserir as informações com asterisco vermelho.

|      | ceite AFM                    |                                              |   |
|------|------------------------------|----------------------------------------------|---|
| N    | úmero da AFM                 | Data da Entrega                              |   |
| 1    | 043/2020                     | 17/09/2020                                   |   |
| Υ Li | iquidação de Despe           | sas * Data de Registre Data de Realização :  | * |
|      | Numero da NF                 |                                              |   |
| 0    | rdem Bancária 🗚              | Data de Registro 💘 Data de Realização        | * |
|      | Numero da orde               | em bancária                                  |   |
| <br> | Data de registro<br>sistema  | o:Data do dia de registro do procedimento no | ] |
|      | Data de realiza<br>pagamento | ção: Data que o município efetivou o         | ] |

As informações de ordem bancária e a data de sua realização são fornecidas pelo Fundo Municipal de Saúde

Após o pagamento da Nota Fiscal, a liquidação de despesa deve ser informada no sistema, através dos passos: de Fornecimento, através dos passos:

4°) Após inserir as informações, salvar.

| Aceite AFM                 |                               |                    |                      |
|----------------------------|-------------------------------|--------------------|----------------------|
| Número da AFM<br>1043/2020 | Data da Entrega<br>17/09/2020 |                    |                      |
| Liquidação de Desp         | esas 🗚                        | Data de Registro 🜸 | Data de Realização 🌸 |
| 2735659                    |                               | 14/12/2020         | 16/10/2020           |
| Ordem Bancária 🛊           |                               | Data de Registro 🗍 | Data de Realização 🗍 |
| 11102020                   |                               | 14/12/2020         | 16/10/2020           |

Após o pagamento da Nota Fiscal, a liquidação de despesa deve ser informada no sistema, através dos passos: de Fornecimento, através dos passos:

#### 5°) Clicar em SIM.

| Número da AFM Data da Entrega<br>1043/2020 17/09/2020<br>Liquidação de Despesas #<br>2725659<br>Ordem Bancária #<br>11102020 | Data de Registro *       Data de Realização *         14/12/2020       Introde Realização *         14/12/2020       Introde Realização * |
|----------------------------------------------------------------------------------------------------|----------------------------------------------------------------------------------------------------|
|                                                                                                    | Após confirmar o pagamento da parcela,<br>Pedido de compra concluído com sucesso!                                                                                                    |

Caso o pedido de compra não seja concluído em até **300 dias após a** data de elaboração do pedido, o sistema gera uma INADIMPLÊNCIA para o município.

Quando é gerada uma **INADIMPLÊNCIA**, o município fica impossibilitado de realizar pedidos de compra até sua resolução.

Para resolução da INADIMPLÊNCIA, o município deverá elaborar uma **JUSTIFICATIVA** para o gestor do SERP com o motivo da inadimplência solicitando o desbloqueio da mesma para conclusão do referido pedido de compra.

O Gestor do SERP analisar e realiza o desbloqueio da inadimplência para posterior conclusão do pedido de compra no sistema. **Enquanto o pedido de compra não for concluído, a INADIMPLÊNCIA permanecerá no sistema.** 

Para resolução da inadimplência no sistema, deverá seguir os seguintes passos:

1°) Clicar na função AQUISIÇÃO → INADIMPLÊNCIA

| 1224 MVSERP SERP - S                                                                                                    | Sistema Estadual de Registro de Preço |  |
|----------------------------------------------------------------------------------------------------|---------------------------------------|--|
|                                                                                                    |                                       |  |
| <ul> <li>COMPRAS</li> <li>ADESÃO</li> <li>DEFINIR PROGRAMAÇÃO</li> <li>AQUISIÇÃO</li> <li>ATA DE REGISTRO DE PREÇO</li> <li>PEDIDO</li> <li>ADMINISTRAR PARCELAS/AFM</li> <li>INADIMPLÊNCIA</li> </ul> |                                       |  |
| • ACEITE AFM<br>► CADASTRO                                                                                                    |                                       |  |

Para resolução da inadimplência no sistema, deverá seguir os seguintes passos:

#### 2°) Clicar duas vezes em cima da inadimplência

| Inadimplencia           |                       |                                                       |                            |                  |           |
|-------------------------|-----------------------|-------------------------------------------------------|----------------------------|------------------|-----------|
| Número da inadimplência | Número da parcela     | Número da AFM                                         | Período                    | Responsabilidade | Pendente  |
|                         |                       |                                                       | a                          | Todos 🗸 🔻        | Todos 🚽 🔻 |
| Número da inadimolência | Data da inadimolância | Número da narcela                                     | Número da AFM              | Recoonschilidade | Dendente  |
| 2201                    | 15/12/2020            | 29705                                                 | 0267-0271                  | Municínio        | Sim       |
| 2201                    | 15/12/2020            | 23703                                                 | 020/-02/1                  | Μαπιειρίο        | 500       |
|                         | 4                     | $\uparrow$                                            |                            |                  |           |
|                         | inadi                 | Consegue-se buso<br>mplência também<br>numero da parc | car a<br>através do<br>ela |                  |           |
|                         |                       |                                                       |                            |                  |           |
|                         |                       |                                                       |                            |                  |           |
|                         |                       |                                                       |                            |                  |           |
|                         |                       |                                                       |                            |                  |           |
|                         |                       |                                                       |                            |                  |           |
|                         |                       |                                                       |                            |                  |           |
|                         |                       |                                                       |                            |                  |           |
|                         |                       |                                                       |                            |                  |           |

Para resolução da inadimplência no sistema, deverá seguir os seguintes passos:

#### 3°) Inserir a justificativa da inadimplência e salvar.

| Inadimplência                                                                                                    |                                                                                               |                                                                  |                                                                                                    |
|----------------------------------------------------------------------------------------------------|-----------------------------------------------------------------------------------------------|------------------------------------------------------------------|----------------------------------------------------------------------------------------------------|
| Número da inadimplência<br><b>2199</b><br>Município Solicitante/Responsável<br>NOME DO MUNICIPIO<br>Responsabilidade *<br>Município Eprecedor | Número da parcela<br>31470<br>Data de envio do email<br>30/11/2019<br>Pendente *<br>Sim O Não | Número da AFM<br>36/2019<br>Data da indadimplência<br>29/11/2020 | Data da AFM<br>12/09/2019<br>Fornecedor<br>MÔNACO                                                                                          |
| Justificativa *                                                                                                    | (-) 5111 ( ) 1120                                                                             |                                                                  |                                                                                                    |
|                                                                                                    |                                                                                               |                                                                  |                                                                                                    |
|                                                                                                    |                                                                                               |                                                                  |                                                                                                    |
|                                                                                                    |                                                                                               |                                                                  |                                                                                                    |
|                                                                                                    |                                                                                               | v Fo<br>jus<br>do                                                | eito isso, o gestor do SERP irá analisar, aceitar a<br>tificativa e desbloquear a pendência para conclusão<br>pedido de compra no sistema. |